Allegato8\_CCdS\_13\_09\_2022

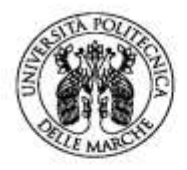

## UNIVERSITÀ Politecnica Delle Marche

Centro Servizi Informatici CSI

# GUIDA ALLA GESTIONE DEI TESTI --

# SYLLABUS UGOV-DIDATTICA

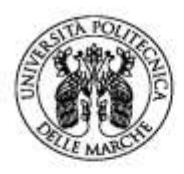

Centro Servizi Informatici **CSI** 

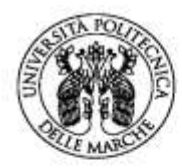

Centro Servizi Informatici CSI

# Sommario

| ACCESSO AL SISTEMA                                           | 5  |
|--------------------------------------------------------------|----|
| COPERTURA E RESPONSABILITÀ DIDATTICA                         | 7  |
| Inserimento/Modifica dei Testi                               | 9  |
| Tipologie di testi                                           | 11 |
| Altre informazioni                                           | 14 |
| Esporta Modello Word del Syllabus / Importa Syllabus da Word | 15 |
| A chi rivolgersi in caso di errore                           | 17 |

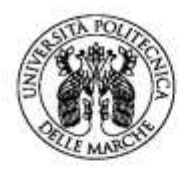

Centro Servizi Informatici **CSI** 

| Versione | Modifiche                      |
|----------|--------------------------------|
|          | Modificato Url Ugov            |
| v. 3     | Funzione copia testi rinnovata |
|          |                                |

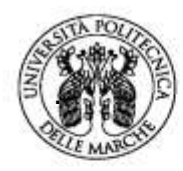

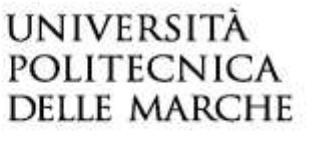

Centro Servizi Informatici **CSI** 

# ACCESSO AL SISTEMA

Effettuare il login ad UGOV al seguente indirizzo:

https://www.univpm.u-gov.it/

utilizzando le credenziali in proprio possesso per l'area riservata Univpm

Selezionare la funzione DIDATTICA:

| aa Politonina dele Marthe | Sei collegato all'ambiente<br>PREPRODUZIONE |    |          | A 40 0             |
|---------------------------|---------------------------------------------|----|----------|--------------------|
| <u>.</u>                  | ç                                           | ណ៍ |          | 12                 |
|                           | Anagrafictie e Configurazione               |    | Didatica | - Special Division |
|                           | Ø                                           |    | ins      |                    |
|                           |                                             |    | Iris     |                    |

Quindi proseguire cliccando su PROGRAMMAZIONE DIDATTICA:

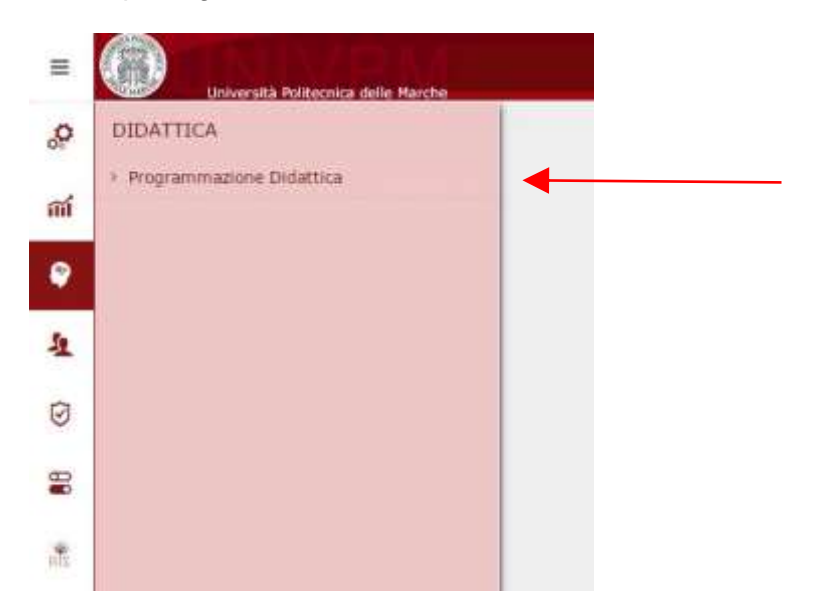

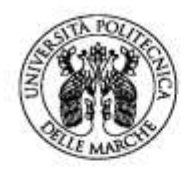

Centro Servizi Informatici **CSI** 

## Selezionare la voce SYLLABUS:

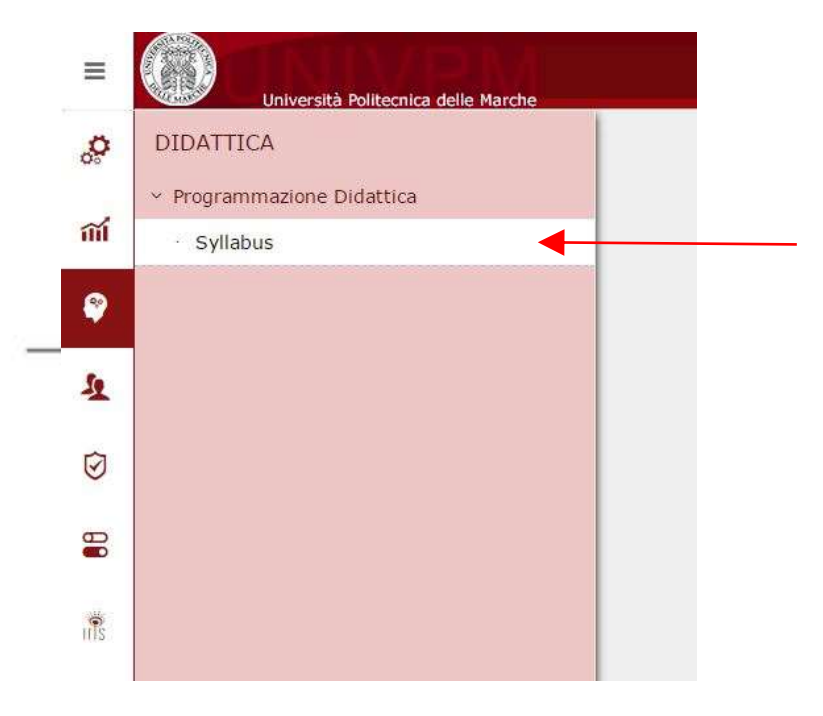

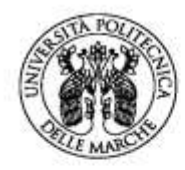

Centro Servizi Informatici **CSI** 

# **COPERTURA E RESPONSABILITÀ DIDATTICA**

Nella schermata a disposizione sono riassunte tutte le attività formative assegnate al docente. Verificare nella parte alta **l'anno didattico di riferimento**.

Potete controllare i dati degli anni precedenti semplicemente selezionando un anno diverso rispetto a quello impostato.

## INCARICHI DIDATTICI e ALTRE RESPONSABILITÀ DIDATTICHE

<u>INCARICHI DIDATTICI</u>: sono gli insegnamenti per i quali al docente è stata assegnata la copertura e possono essere **attività monodisciplinari** oppure **moduli di attività integrate**.

Per le attività in **co-docenza** i testi sono unici e condivisi fra tutti i docenti, si suggerisce di concordare un testo unico e di assegnare il compito ti inserire i testi ad uno solo dei docenti.

Si riferiscono agli insegnamenti per i quali viene erogata la didattica frontale.

| Università Politeccia o    | ete metha                                                                            |
|----------------------------|--------------------------------------------------------------------------------------|
| * Programmatione Didattice | Programmazione Didattica - Tutti i Dipartimenti                                      |
| Cognome                    | Nation To                                                                            |
| Nume                       |                                                                                      |
| Matricola                  |                                                                                      |
| Anno                       | 2038/2017 *                                                                          |
| LS010E + ANATOPER TOP.     | ORGANOGENEST E NEUROANATOMIA - TOPOGRAPHIC ANATOMY, ORGANOGENESIS AND NEUROANATOMY   |
| Corse di studio: MOUT -    | MEDICINA E CHINURGIA Anno regolamento: 2815 Percorso: GEN - CORSO GENERICO           |
| CFU: 9.0 Settore: 8        | 0/16 Tipo attività: A-Base                                                           |
| Partizione studenti:       | Anna (cena) 2 Ciclii ST Pitrio Senestre Sindar                                       |
| Tipo Copertura: COMPD      | - DOMPITO DIDATTICO Della Inizio attivita: 01/10/2016 Data Fina attivita: 01/01/2017 |
| Inserimento texti per g    | alla studenta: Si Inserbi testi la Italiano: Ne Richiesta fraduzione: Ne             |
|                            |                                                                                      |

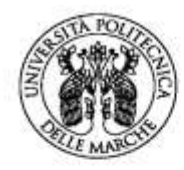

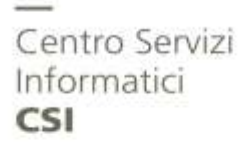

#### <u>ALTRE RESPONSABILITÀ DIDATTICHE</u>: sono gli insegnamenti di cui il docente è nominato *Responsabile Didattico* e si possono riferire a **attività integrate**, **attività partizionate o singole partizioni di attività partizionata**.

Il Responsabile Didattico di un'attività integrata (o partizionata) può inserire i testi relativi all'insegnamento nel suo complesso, concordandoli con gli altri docenti.

Se titolare anche di uno dei moduli dovrà inserire i testi specifici anche per quest'ultimo: il modulo sarà inserito fra gli incarichi didattici.

| LS061 + ANATOMIA - ANATOMY                                                                               |                                                                                                    |
|----------------------------------------------------------------------------------------------------|----------------------------------------------------------------------------------------------------|
| Corso di studio: MU01 - MEDICINA E CHIRUPIGIA                                                            | Percorso: GEN - CORSO GENERICO                                                                     |
| CFU: I&B Settore: Tipo attività:                                                                         |                                                                                                    |
| Partizione studenti: Anno corso: 2 Ciclo: 51 - Primo Semestre Sed                                        | le:                                                                                                |
| Inseriti testi in Italiano: No Inseriti testi in Inglese: No Inserimento I                               | testi per guida studente: Si Inserimento testi non per guida studente: Si Richiesta traduzione: No |
|                                                                                                    |                                                                                                    |
|                                                                                                    |                                                                                                    |
| [I SD61] - ANATOMIA                                                                                      | 1 mar                                                                                              |
| F ILS010E1 - ANATOMIA TOP, ORGANOGENESLE NEUROANATOMIA                                                   | resu                                                                                               |
| ILS010B] - SPLANCNOLOGIA                                                                                 |                                                                                                    |
| # [LS010C] - ANATOMIA DELL'APPARATO LOCOMOTORE                                                           | Copia                                                                                              |
|                                                                                                    |                                                                                                    |
|                                                                                                    |                                                                                                    |
|                                                                                                    |                                                                                                    |
|                                                                                                    |                                                                                                    |
| Incarichi didattici                                                                                      |                                                                                                    |
|                                                                                                    |                                                                                                    |
|                                                                                                    | MIA - TOPOGRAPHIC ANATOMY, ORGANOGENESIS AND NEUROANATOMY                                          |
| L5010E - ANATOMIA TOP, ORGANOGENESI E NEUROANATO                                                         |                                                                                                    |
| L5010E - ANATOMIA TOP, ORGANOGENESI E NEUROANATO<br>Corso di studio: MU01 - MEDICINA E CHIRURGIA Anno re | egolamento: 2015 Percorso: GEN - CORSO GENERICO                                                    |

Per accedere alla pagina di dettaglio basta cliccare sul nome dell'attività.

Inserimento testi per guida studente: Si Inseriti testi in Italiano: No Richiesta traduzione: No

Inserimento testi non per guida studente: Si Inseriti testi in Inglese: No

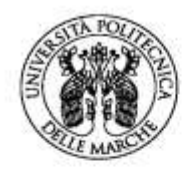

Centro Servizi Informatici CSI

## Inserimento/Modifica dei Testi

Nella parte alta troviamo i dati caratterizzanti l'insegnamento, es.: i CFU, il Settore Scientifico Disciplinare, le ore di attività frontale e di copertura, la partizione logistica assegnata (A-L, M-Z o altro) Nella parte inferiore troviamo i testi relativi all'insegnamento e informazioni su eventuali mutuazioni in cui l'attività è coinvolta (tab "Mutuata da").

## **COME SALVARE IL LAVORO**

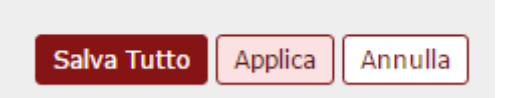

Una volta inseriti i testi ricordate di salvare il lavoro fatto cliccando SEMPRE su **SALVA TUTTO** o **APPLICA** che trovate in fondo alla pagina

Per cancellare un testo: aprite il dettaglio, annullate il campo e poi salvate.

## Uscire dalla funzione

In alto a destra trovate il bottone

🗙 Chiudi Funzione

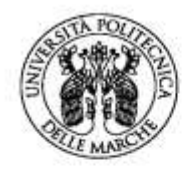

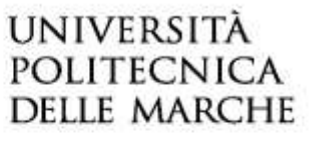

#### **COPIA TESTI DA ANNI PRECEDENTI**

È possibile recuperare i testi pubblicati in anni accademici precedenti Cliccare sul bottone "Copia testi"

| Stampa Syllabus                              |                                                                        |
|----------------------------------------------|------------------------------------------------------------------------|
| [LS010C] - ANATOMIA DELL'APPARATO LOCOMOTORE | Testi                                                                  |
|                                              | Copia testi Esporta modello Word del Syliabus Importa Syliabus da Word |

Si aprirà una finestra che vi permetterà di scegliere l'anno accademico da cui copiare i testi. Scelto l'insegnamento cliccare su C**opia** per trasferire i testi sul nuovo anno accademico.

| Anno di Of      | ferta            | [                    | 2019           |          | ~   |
|-----------------|------------------|----------------------|----------------|----------|-----|
| <b>▼</b> Filtra | 🗙 Annulla filtro |                      |                |          |     |
|                 | Corso di Studio  | Des. Corso di Studio | Cod. Reg. Did. | Percorso | Des |
|                 |                  |                      |                |          |     |
|                 | MU01             | MEDICINA E CHIRURGIA | MU01-15-18     | GEN      | CON |
| ۲               | MU01             | MEDICINA E CHIRURGIA | MU01-15-18     | GEN      | COF |
|                 | MU01             | MEDICINA E CHIRURGIA | MU01-15-18     | GEN      | COR |
|                 | MU01             | MEDICINA E CHIRURGIA | MU01-15-18     | GEN      | COF |
| •               | MU01             | MEDICINA E CHIRURGIA | MU01-15-18     | GEN      |     |
|                 | MU01             | MEDICINA E CHIRURGIA | MU01-15-18     | GEN      |     |
| ۲               | MU01             | MEDICINA E CHIRURGIA | MU01-15-18     | GEN      |     |
|                 | MU01             | MEDICINA E CHIRURGIA | MU01-15-18     | GEN      |     |

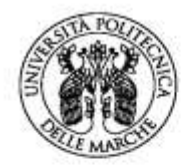

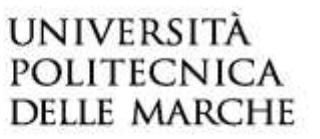

Centro Servizi Informatici **CSI** 

# Tipologie di testi

I campi da compilare sono i seguenti, la loro struttura rispetta quanto indicato dall'Ateneo nell'A.A. 2015/2016.

## LINGUA INSEGNAMENTO

### **PREREQUISITI**

## MODALITÀ DI SVOLGIMENTO DEL CORSO

**<u>RISULTATI DI APPRENDIMENTO ATTESI</u>** (non compilabile)

- Il testo viene essere suddiviso nei seguenti campi compilabili
  - 1. Conoscenze e comprensione
  - 2. Capacità di applicare conoscenze e comprensione
  - 3. Competenze trasversali

### **PROGRAMMA**

### MODALITA' DI SVOLGIMENTO DELL'ESAME (non compilabile)

Il testo viene suddiviso nelle seguenti campi compilabili:

- 1. Modalità di valutazione dell'apprendimento
- 2. Criteri di valutazione dell'apprendimento
- 3. Criteri di misurazione dell'apprendimento
- 4. Criteri di attribuzione del voto finale

## TESTI CONSIGLIATI

#### **E-LEARNING**

Indicare con SI o NO se l'insegnamento è presente in una piattaforma Moodle di Ateneo. Se lo si conosce indicare anche l'URL per l'accesso diretto, es: <u>https://lms.univpm.it/course/view.php?id=784</u>

#### ALTRE INFORMAZIONI

Il campo, pur essendo presente in maschera, non deve essere compilato

#### **PROGRAMMA ESTESO**

Il campo, pur essendo presente in maschera, non deve essere compilato.

#### **TESTI IN INGLESE**

I testi in inglese possono essere inseriti nel campo accanto alla corrispondente casella di testo della lingua italiana.

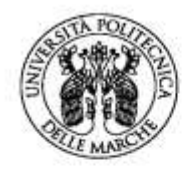

Centro Servizi Informatici CSI

Per procedere all'inserimento si deve attivare il testo che su cui si desidera lavorare, semplicemente cliccando nella riga che lo contiene (nell'esempio: per attivare "Modalità di svolgimento del corso" abbiamo cliccato dove indicato dalla freccia)

|   | Obbl. | In guida |                                   | Testo in ITALIANO | Testo in INGLES | SE. |
|---|-------|----------|-----------------------------------|-------------------|-----------------|-----|
| 0 | si    | 51       | Lingua insegnamento               |                   | /               | 1   |
| 0 | si    | S        | Prerequisiti                      |                   | 1               |     |
| 0 | si    | 9        | Modalită di svulgimento del corso |                   |                 | 2   |

Una volta selezionato il testo, si deve cliccare sull'icona accanto al campo che volete inserire per far aprire l'editor che vedete:

| Numero di caratteri residui:100 |  |
|---------------------------------|--|
|                                 |  |
|                                 |  |
|                                 |  |

Chiudi

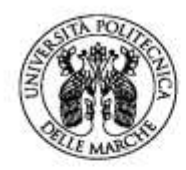

Centro Servizi Informatici CSI

| Tipo Testo                                      | Num. Max. Car. | Obbl. |
|-------------------------------------------------|----------------|-------|
| LINGUA INSEGNAMENTO                             | 100            | Sì    |
| PREREQUISITI                                    | 3800           | Sì    |
| MODALITA' DI SVOLGIMENTO DEL CORSO              | 3800           | Sì    |
| RISULTATI DI APPRENDIMENTO ATTESI               | 0              | No    |
| Conoscenze e comprensione                       | 1000           | Sì    |
| Capacità di applicare conoscenze e comprensione | 1000           | Sì    |
| Competenze trasversali                          | 1000           | Sì    |
| PROGRAMMA                                       | 3800           | Sì    |
| MODALITA' DI SVOLGIMENTO DELL'ESAME             | 0              | No    |
| Modalità di valutazione dell'apprendimento      | 800            | Sì    |
| Criteri di valutazione dell'apprendimento       | 800            | Sì    |
| Criteri di misurazione dell'apprendimento       | 800            | Sì    |
| Criteri di attribuzione del voto finale         | 800            | Sì    |
| TESTI CONSIGLIATI                               | 3800           | Sì    |
| E-LEARNING                                      | 300            | No    |
| Altre informazioni                              | 0              | No    |
| Programma esteso                                | 0              | No    |

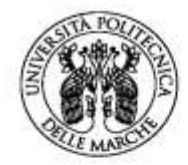

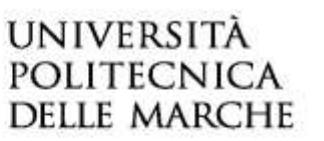

Centro Servizi Informatici CSI

## Altre informazioni

### **MUTUATA DA**

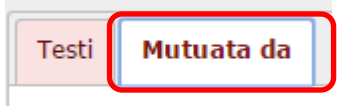

Nel tab MUTUATA DA, se presente, vengono mostrate le informazioni relative ad eventuali mutuazioni o condivisioni logistiche che coinvolgono l'attività selezionata.

#### ALTRI DOCENTI

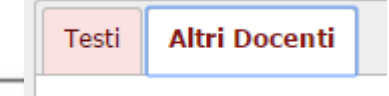

Nel tab ALTRI DOCENTI, visualizzato solo nel caso in cui l'attività ha più di un docente associato, vengono presentati i dati di eventuali altri docenti che coprono la medesima attività.

### Funzione "STAMPA SYLLABUS"

La funzione STAMPA SYLLABUS permette al docente di ottenere un file .pdf contenente tutti i testi PUBBLICABILI inseriti sull'attività, sia in italiano che in inglese.

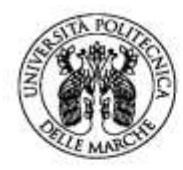

# Esporta Modello Word del Syllabus / Importa Syllabus da Word

Con queste funzioni i docenti possono preparare i loro testi in un file word e caricarli successivamente. La funzione "Esporta" sistema genera un file formato .docx.

Il file è in parte precompilato, il docente non deve modificare nulla della prima tabella, soprattutto il campo AF\_ID.

I testi possono essere inseriti negli spazi predefiniti della seconda tabella

#### Esporta modello Word del Syllabus

# Syllabus Attività Formativa

| Anno Offerta                 | 2017                                                                                      |
|------------------------------|-------------------------------------------------------------------------------------------|
| Corso di Studio              | ST03 - SCIENZE AMBIENTALI E PROTEZIONE CIVILE                                             |
| Regolamento Didattico        | ST03-16-16                                                                                |
| Percorso di Studio           | PDS0-2016 - PERCORSO COMUNE                                                               |
| Insegnamento/Modulo          | 3S433 - CHIMICA APPLICATA ALLA TUTELA DELL'AMBIENTE - APPLIED CHEMISTRY FOR ENVIRONMENTAL |
|                              | PROTECTION                                                                                |
| Attività Formativa Integrata | W000519 - CORSO INTEGRATO: CHIMICA ANALITICA E AMBIENTALE                                 |
|                              |                                                                                           |
| Partizione Studenti          | -                                                                                         |
| Periodo Didattico            | S2 - Secondo Semestre                                                                     |
| Sede                         |                                                                                           |
| Anno Corso                   | 2                                                                                         |
| Settore                      | CHIM/01 - CHIMICA ANALITICA                                                               |
| Tipo attività Formativa      | B - <u>Caratterizzante</u>                                                                |
| Ambito                       | 50172 - Discipline agrarie, chimiche, fisiche, giuridiche, economiche e di contesto       |
| CFU                          | 7.0                                                                                       |
| Ore Attività Frontali        | 56.0                                                                                      |
| AF_ID                        | 79876                                                                                     |

| Tipo Testo                                            | Codice Tipo<br>Testo | Num. Max.<br><u>Caratteri</u> | Ob<br>bl.  | Testo in Italiano | Testo in Inglese |
|-------------------------------------------------------|----------------------|-------------------------------|------------|-------------------|------------------|
| LINGUA<br>INSEGNAMENTO                                | LINGUA_IN<br>S       | 100                           | Sì         |                   |                  |
| PREREQUISITI                                          | PREREQ               | 3800                          | SÌ         |                   |                  |
| MODALITA' DI<br>SVOLGIMENTO DEL<br>CORSO              | METODI_DI<br>D       | 3800                          | SÌ         |                   |                  |
| RISULTATI DI<br>APPRENDIMENTO<br>ATTESI               | OBIETT_FO<br>RM      | 0                             | No         |                   |                  |
| Conoscenze e<br>comprensione                          | OBIETT_FO<br>RM_01   | 1000                          | <u>S</u> Ì |                   |                  |
| Capacità di applicare<br>conoscenze e<br>comprensione | OBIETT_FO<br>RM_02   | 1000                          | SÌ         |                   |                  |

Į.

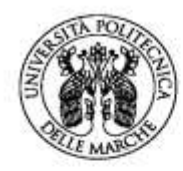

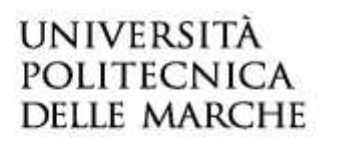

Importa Syllabus da Word

| Importa Sylla                     | s da Word                                                                                                    |          |
|-----------------------------------|----------------------------------------------------------------------------------------------------|----------|
|                                   | 🖆 Sfoglia                                                                                                    |          |
| Premendo su ca<br>del pulsante Sa | verranno importati tutti i testi presenti nel DOCX. Per ogni tipo testo vengono copiati i valori, compresi quelli vuoti. Alla p<br>saranno effettivamente salvati nel Syllabus dell'attività corrente. | ressione |
|                                   |                                                                                                    |          |
| Chiudi                            |                                                                                                    |          |

In fase di importazione il sistema effettua i seguenti controlli:1

Il documento docx deve essere conforme al modello esportabile dalla pagina del Syllabus.

Quando l'utente conferma l'importazione dei testi, il sistema:

- Controlla che il documento sia in formato docx. In caso contrario viene emesso un messaggio di errore.
- Se nel documento non viene trovato il nodo che contiene la stringa AF\_ID emette un messaggio di errore.
- Se nel documento non viene trovato l'identificativo dell'attività formativa emette un messaggio di errore.
- Se l'identificativo dell'attività formativa letto dal documento è diverso dall'identificativo dell'attività formativa presente nella pagina del Syllabus emette un messaggio di errore.

Il sistema legge il contenuto del documento e scorre tutte le righe della griglia dei testi del Syllabus. Per ogni riga:

- Legge il valore del campo "Codice Tipo Testo" e controlla se tale codice è presente nella tabella dei tipi di testo delle attività formative. Se non è presente nella tabella dei tipi di testo delle attività formative viene emesso un messaggio di errore.
- Legge il valore del campo "Testo in Italiano".
  Se il campo è valorizzato aggiorna o inserisce il testo in italiano dell'attività formativa.
  <u>Se il campo è nullo cancella il testo in italiano dell'attività formativa se già inserito</u>.
- Legge il valore del campo "Testo in Inglese".
  Se il campo è valorizzato aggiorna o inserisce il testo in inglese dell'attività formativa.
  <u>Se il campo è nullo cancella il testo in inglese dell'attività formativa se già inserito</u>

<sup>&</sup>lt;sup>1</sup> fonte: manuale Cineca Processo di gestione del Syllabus v. 01/01/2017

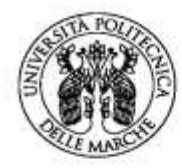

Centro Servizi Informatici **CSI** 

# A chi rivolgersi in caso di errore

Se in fase di login ricevete il messaggio "Credenziali utente errate" vi preghiamo di contattare il CSI (<u>csi@univpm.it</u>), inviando un messaggio email con il vostro nome, cognome e numero di matricola.

Per qualsiasi anomalia nei dati relativi alle ATTIVITA' DIDATTICHE (insegnamenti mancanti, coperture errate) vi preghiamo di rivolgervi alle Presidenze o Nuclei Didattici di riferimento.